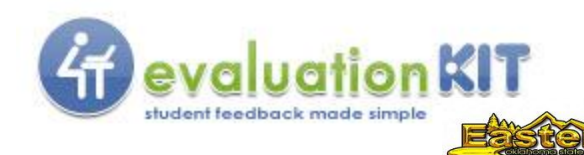

## EvaluationKIT Mobile App

Mobile Survey Taking: Students can access their course evaluations and surveys directly from their mobile devices with iPhone and Android apps. Users can search for the *EvaluationKIT Mobile App* in the *App Store* or *Google Play*, and download the app.

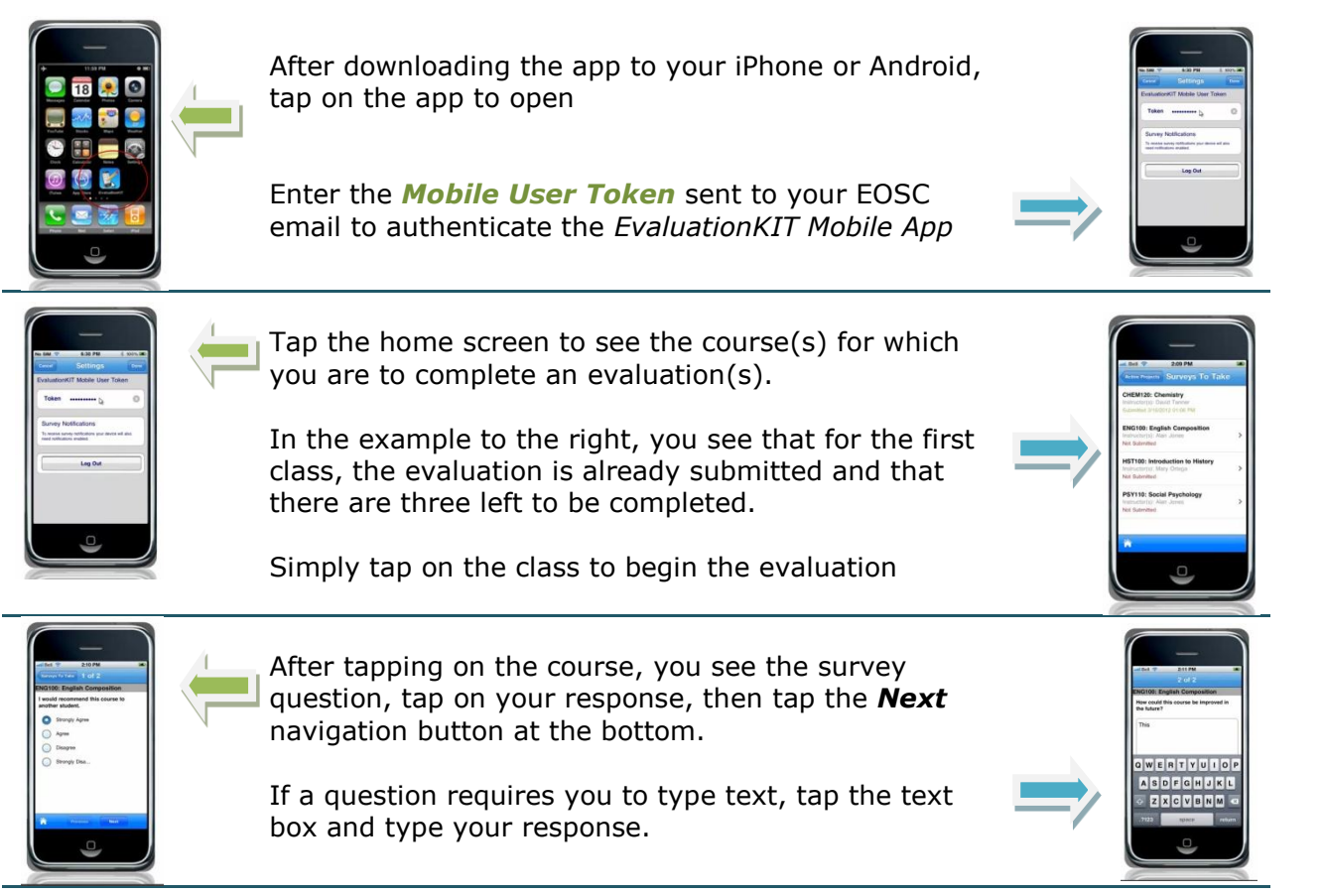

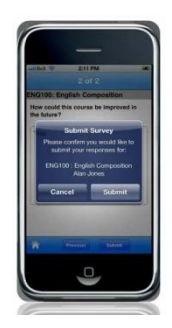

When you complete the last survey question, you will be asked to confirm that you would like to submit your response for the course and instructor. Click **Submit** to confirm. Then click **Submit** to finalize the submission of the evaluation responses.

If you have any questions or concerns, please contact Katharyn Tackett at 918-465-1754 or <u>ktackett@eosc.edu</u>